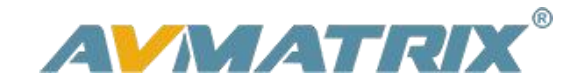

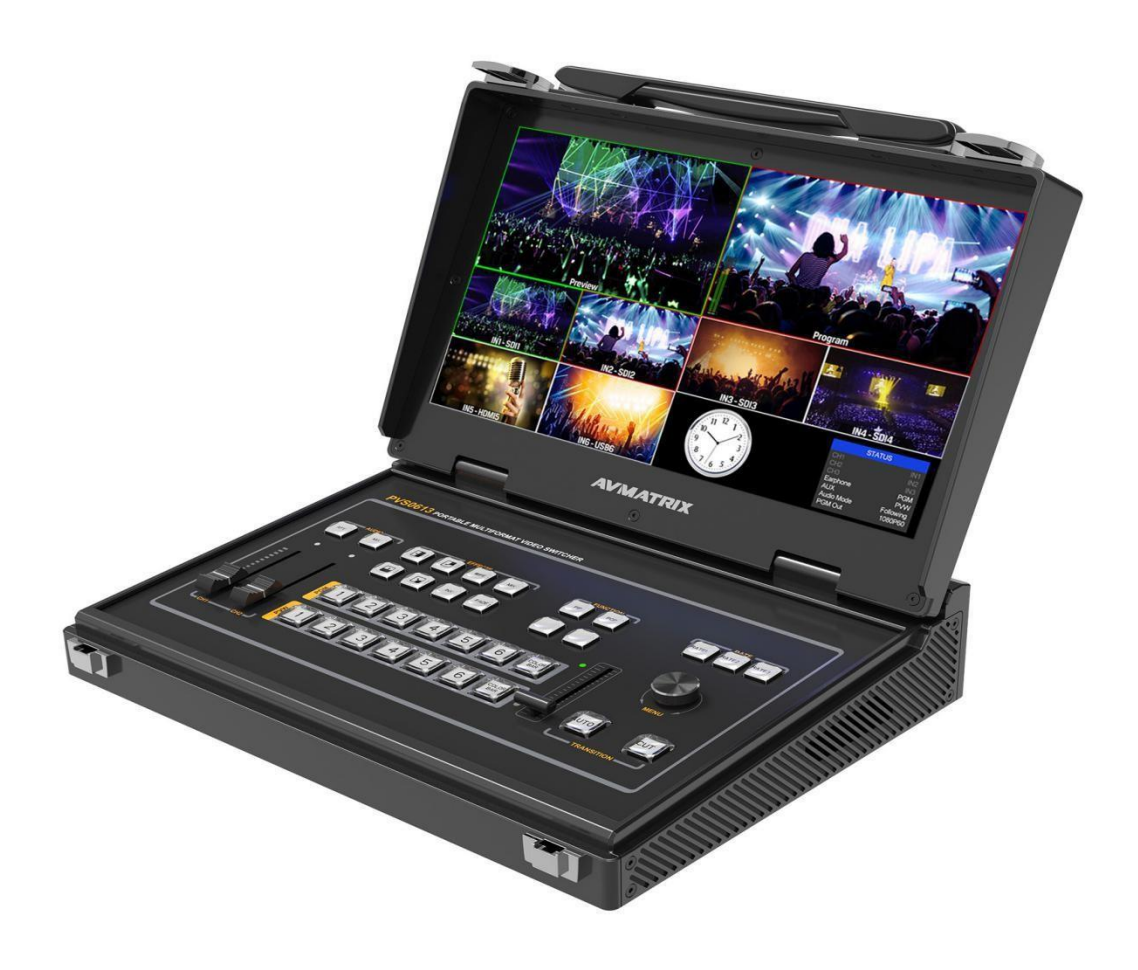

# PVS0613 PŘENOSNÝ 6 KANÁLOVÝ

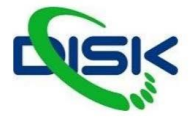

# MULTI-FORMAT VIDEO SWITCHER Zásady bezpečného používání

Před používáním tohoto zařízení si přečtěte všechna varování a doporučení, které se týkají bezpečného používání. Ujistěte se, že rozumíte vlastnostem zařízením. Tento uchovejte pro budoucí použití pro případy, kdy budete potřebovat dohledat některé funkce.

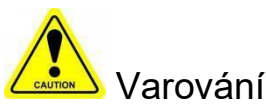

X Abyste předešli mechanickému poškození neumisťujte jednotku na nestabilní vozíky, stojany či stoly

※ Napájejte jednotu pouze doporučeným napětím.

※ Vypojujte napájení pouze za konektor, netahejte za napájecí kabel.

※ Snažte se předcházet mechanickému poškození kabelu. Poškozený kabel může špatně izolovat a mohl by způsobit šok elektrickým proudem.

※ Zajistěte, aby byla jednotka správně uzemněna.

※ Nepoužívejte jednotku v prostředí s kontaminovaným nebo potencionálně explozivním prostředím.

※ Nepokládejte jednotku do vody nebo blízko vody.

※ Předcházejte vniknutí tekutin, kovových předmětů a jiných materiálů do zařízení.

※ Zacházejte s jednotkou opatrně a předcházejte nárazům při převozu. Nárazy mohou způsobit nefunkčnost zařízení.

※ Neodstraňujte krytky, panely, či jiné části zařízení, či nezasahujte do vodičů v jednotce. Pokud se chystáte podobné úpravy udělat, odpojte jednotku od napájení. Úpravy uvnitř jednotky by měl dělat pouze kvalifikovaný personál.

※ Pokud se objeví nestandardní chování zařízení jednotku vypněte a před manipulací odpojte všechny připojené kabely.

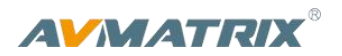

# OBSAH

| 1. Představení produktu                        | 2  |
|------------------------------------------------|----|
| 1.1. Přehled                                   | 2  |
| 1. 2.Hlavní vlastnosti                         | 2  |
| 2. ROZHRANÍ                                    | 3  |
| 2.1. Zadní konektory                           | 3  |
| 2.2. Tally PIN Definice                        | 3  |
| 3. SPECIFIKACE                                 | 4  |
| 4. PŘEDNÍ OVLÁDACÍ PANEL                       | 5  |
| 5. OVLÁDÁNÍ                                    | 6  |
| 5.1. Rozložení výstupu Multiview               | 6  |
| 5.2. PGM PVW přepínání                         | 7  |
| 5.2.1.PGM, PVW výběr kanálu                    | 7  |
| 5.3. Ovládání střihu                           | 7  |
| 5.3.1.FTB (Fade to Black)                      | 8  |
| 5.4. Nastavení Audio Mixu                      |    |
| 5.4.1.Popis Audia                              | 8  |
| 5.5. Efekty střihu                             | 9  |
| 5.5.1.MIX                                      | 9  |
| 5.5.2. WIPE                                    |    |
| 5.5.3.FADE                                     | 9  |
| 6. MENU NASTAVENÍ                              | 10 |
| 6.1. Výstupní formáty SDI PGM/ AUX a Multiview | 10 |
| 6.2. Audio nastavení                           | 10 |
| 6.2.1.Mixing Mod                               | 10 |
| 6.2.2.AFV Mod                                  | 10 |
| 6.3. PIP Mod                                   | 11 |
| 6.4. Main Menu nastavení                       | 11 |
| 6.4.1. Systémová nastavení                     | 12 |
| 6.5. Síťová nastavení                          | 12 |
| 6.5.1.Network                                  | 12 |
| 6.5.2. NetMask                                 |    |
| 6.5.3.GateWay                                  | 13 |

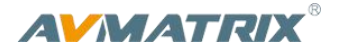

# 1. PŘEDSTAVENÍ PRODUKTU

# 1.1. Přehled

PVS0613 ie all-in-one 6kanálový (video switcher přepínač. video mix), který umožňuje přepínání zdroiů videa, audio mixing, a různé přechodové efektv. Vstupní signálv isou automatickv detekovánv a přeškálovánv pro výstup PGM. Díkv tomu je jednotka kompatibilní s řadou kamer a je flexibilní. Switcher má integovaný 13.3 palcový FullHD LCD monitor. Aplikován může být na společenských akcích, seminářích, přednáškách atp.

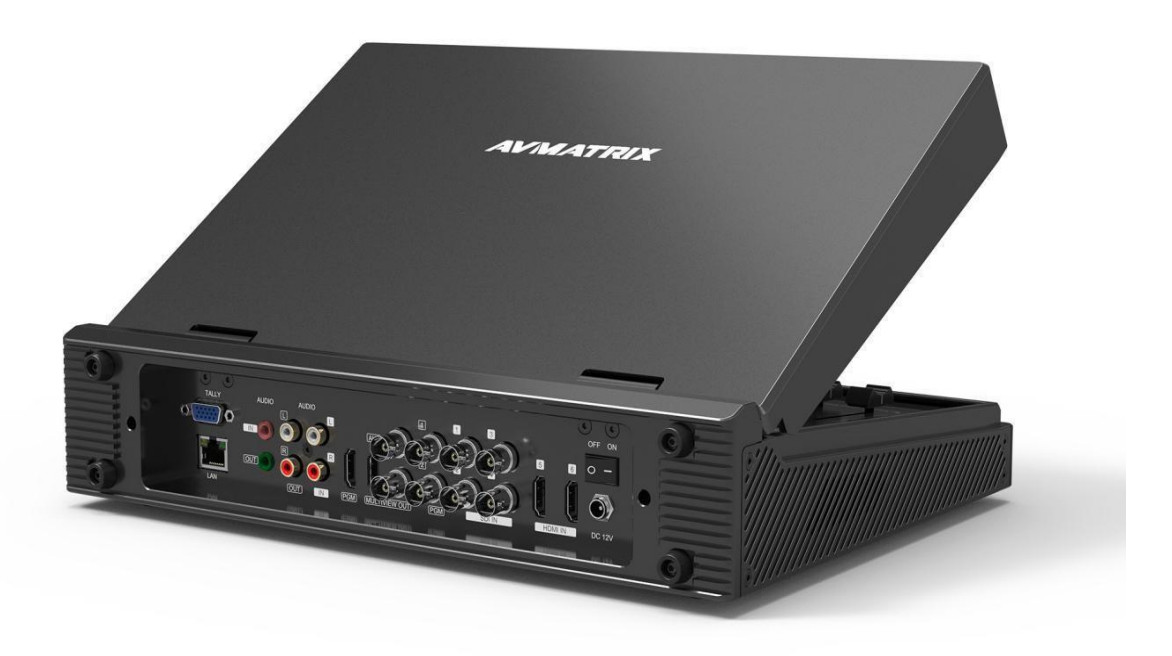

#### 1.2. Hlavní vlastnosti

- Skladný design ve styku all-in-one s 13.3 palcovým FHD LCD displejem
- 6 vstupních kanálů: 4×SDI & 2×HDMI vstupy
- 2×SDI & 1×HDMI PGM výstupy 1×SDI & 1×HDMI multiview výstup
- 1×SDI AUX výstup, můžete zvolit výstup z PGM nebo PVW
- Multi-format podpora, vstupní formát je automaticky detekován a PGM výstupy jsou nastavitelné
- T-Bar/ AUTO/ CUT střihy
- Mix/ Fade/ Wipe střihové efekty
- PIP mode s nastavitelnou velikostí a pozicí

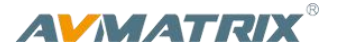

- Audio mix
- GPIO pro Tally, LAN pro update
- FTB pro stav nouze

# 2. ROZHRANÍ

# 2.1. Zadní konektory

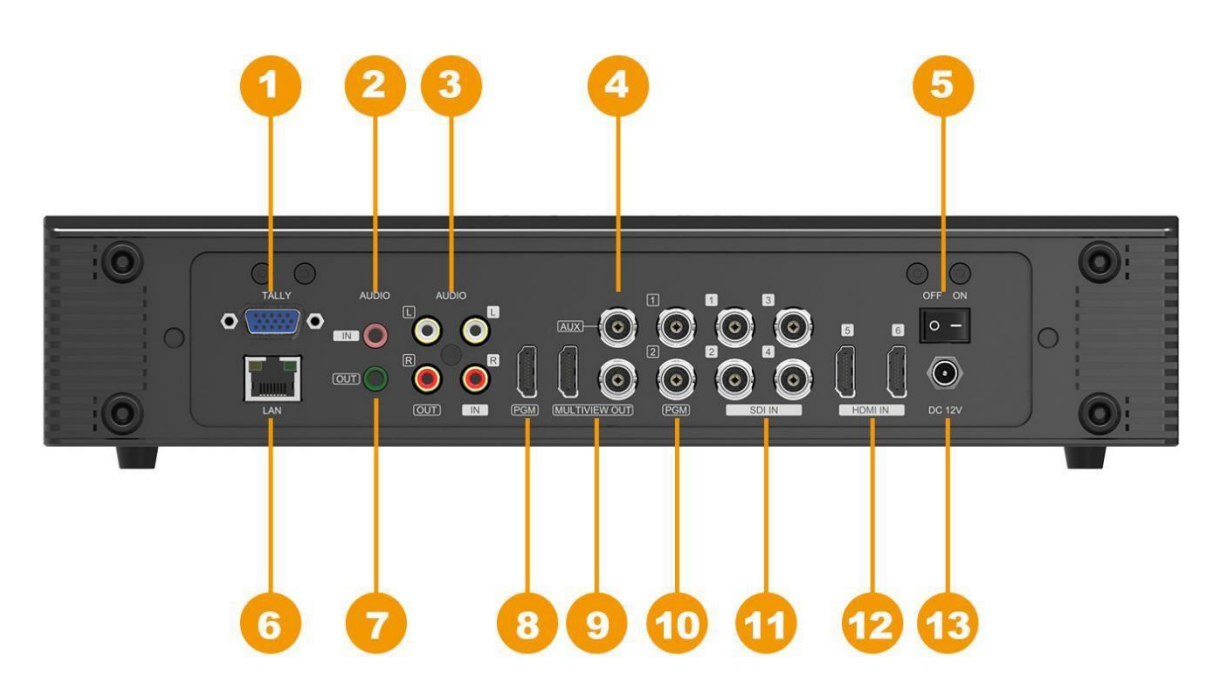

2

| 1 | GPIO (for tally)    | 8  | HDMI PGM OUT            |
|---|---------------------|----|-------------------------|
| 2 | AUDIO IN            | 9  | HDMI & SDI MULTIVEW OUT |
| 3 | 3.5mm AUDIO IN/ OUT | 10 | SDI PGM OUT             |
| 4 | SDI AUX OUT         | 11 | SDI IN                  |
| 5 | Power Switch        | 12 | HDMI IN                 |
| 6 | LAN (for update)    | 13 | DC 12V                  |
| 7 | AUDIO OUT           |    |                         |
|   |                     |    |                         |

# 2.2. Tally PIN Definice pinů

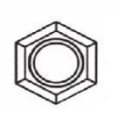

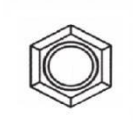

| PIN | Definition | PIN | Definition | PIN | Definition |
|-----|------------|-----|------------|-----|------------|
| 11  | PGM-IN1    | 12  | PGM-IN2    | 13  | PGM-IN3    |
| 14  | PGM-IN4    | 15  | PGM-IN5    | 3   | PGM-IN6    |

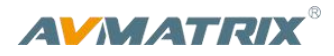

| 6 | PVW-IN1 | 7  | PVW-IN2 | 8 | PVW-IN3 |
|---|---------|----|---------|---|---------|
| 9 | PVW-IN4 | 10 | PVW-IN5 | 4 | PVW-IN6 |
| 5 | GND     |    |         |   |         |

# 3. SPECIFIKACE

|             | velikost                            | 13.3 inch                                                                                                    |
|-------------|-------------------------------------|----------------------------------------------------------------------------------------------------|
| LCD Displej | rozlišení                           | 1920×1080                                                                                                    |
|             | Video vstupy                        | 4×3G/HD/SD-SDI, 2×HDMI                                                                                                    |
|             | SDI vstupní formáty                 | 1080p 60/59.94/50/30/29.97/25/24/23.98<br>1080psF 30/29.97/25/24/23.98<br>1080i 60/59.94/50<br>720p 60/59.94/50/30/29.97/25/24/23.98 |
| Vstupy      | HDMI vstupní formáty                | 1080p 60/59.94/50/30/29.97/25/24/23.98/23.976<br>1080i 50/59.94/60<br>720p 60/59.94/50/30/29.97/25/24/23.98<br>576i 50, 576p 50      |
|             | SDI Video Rate                      | Auto detection, SD/HD/3G-SDI                                                                                                    |
|             | SDI Compliance                      | SMPTE 259M/ SMPTE 292M/ SMPTE 424M                                                                                                   |
|             | Barevný prostor<br>a přesnost barev | SDI: YUV 4:2:2, 10-bit;<br>HDMI: RGB 444 8/10/12bit; YUV 444 8/10/12bit;<br>YUV 422 8/10/12bit                                       |
|             | PGM výstupy                         | 2×3G/HD/SD-SDI; 1×HDMI Type A                                                                                                    |
| Victory     | PGM formáty výstupu                 | 1080p 60/50/30/25/24; 1080i 50/60                                                                                                    |
| vystupy     | Multiview výstup                    | 1×3G-SDI; 1×HDMI Type A                                                                                                    |
|             | Multiview výstupní formát           | 1080p 60                                                                                                    |
| Audio       | Audio vstupy                        | 1×3.5mm Stereo audio; 1×RCA(L/R)                                                                                                    |
| Addio       | Audio výstupy                       | 1×3.5mm Stereo audio; 1×RCA(L/R)                                                                                                    |
|             | GPIO                                | Tally                                                                                                    |
|             | LAN                                 | RJ45                                                                                                    |
| Ustatni     | Napájení                            | DC 12V, 2A                                                                                                    |
|             | Spotřeba                            | ≤ 24W                                                                                                    |

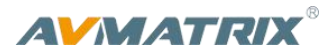

|               | Pracovní teplota   | <b>-20℃~60℃</b>           |
|---------------|--------------------|---------------------------|
|               | Skladovací teplota | -30℃~70℃                  |
|               | Vlhkost prostředí  | 20%~70%RH                 |
|               | Rozměry            | 330×243.5×67mm            |
|               | Hmotnost           | 4.4kg                     |
|               | Záruka             | 2 Year Limited            |
| Příslušenství | Příslušenství      | 1×Power Supply (DC12V 3A) |

# 4. PŘEDNÍ OVLÁDACÍ PANEL

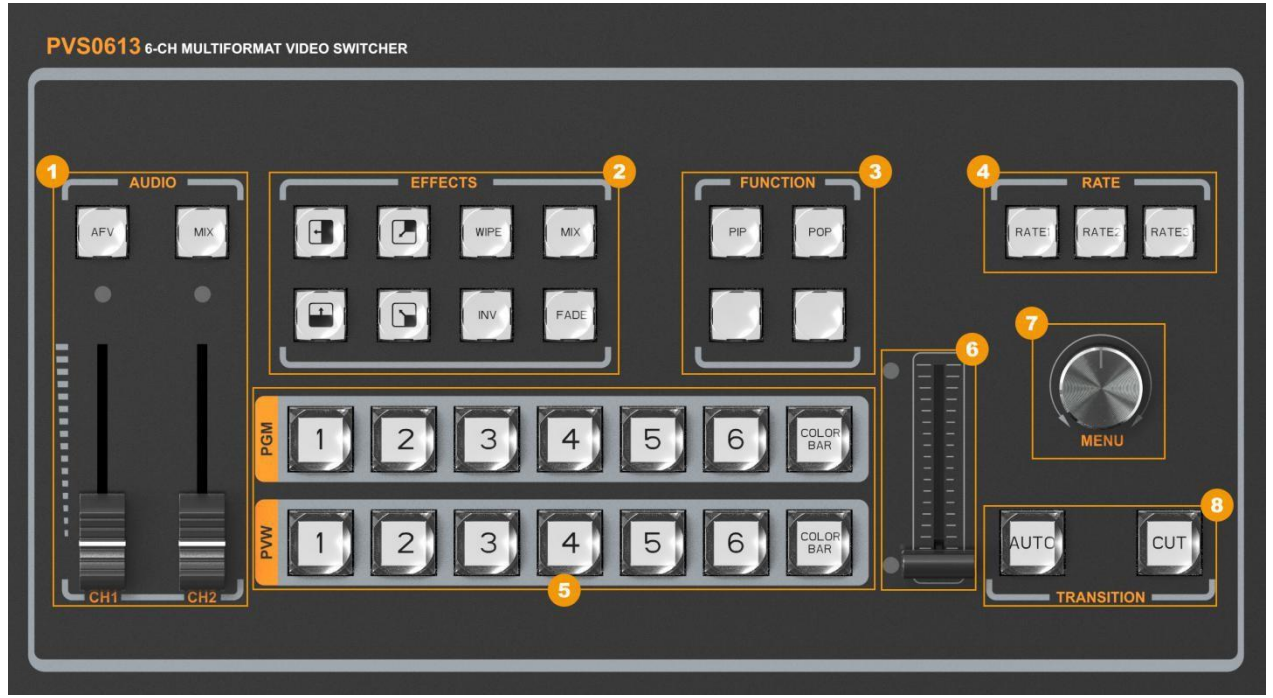

| MIXER Podpora audio mixu 2 kanálů |      | Podpora audio mixu 2 kanálů            |
|-----------------------------------|------|----------------------------------------|
|                                   | AFV  | Audio follow video mode                |
| 2                                 | FADE | Fade střihový efekt / přechodový efekt |
|                                   | MIX  | Mix střihový efekt / přechodový efekt  |

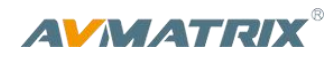

|   |         | Wipe střihový efekt / přechodový efekt                      |
|---|---------|-------------------------------------------------------------|
| 3 | PIP     | Picture in Picture                                          |
| Ū | FTB     | Fade to Black                                               |
| 4 | RATE    | The transition rate                                         |
| 5 | PVW:1-6 | Výběr zdrojového signálu Preview                            |
| Ū | PGM:1-6 | Výběr zdrojového signálu pro Program                        |
| 6 | T-BAR   | T-bar ruční střih                                           |
| 7 | MENU    | Menu - nabídka nastavení                                    |
| 8 | AUTO    | Automatický přechod zvoleného střihu mezi Program a Preview |
| v | CUT     | Jednoduchý střih mezi Program a Preview.                    |

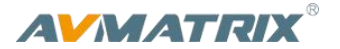

# 5. Ovládání

# 5.1. Rozložení výstupu Multiview

Na obrázku níže můžete vidět zobrazení PGM a PVW (Preview a Program), které jsou v horní části obrazu. Zobrazí hlasitosti zvuku PGM se zobrazuje pouze v Multiview náhledu. SDI/HDMI PGM výstup nemá žádné ukazatele z Multiview zobrazení, které jsou přes obraz.

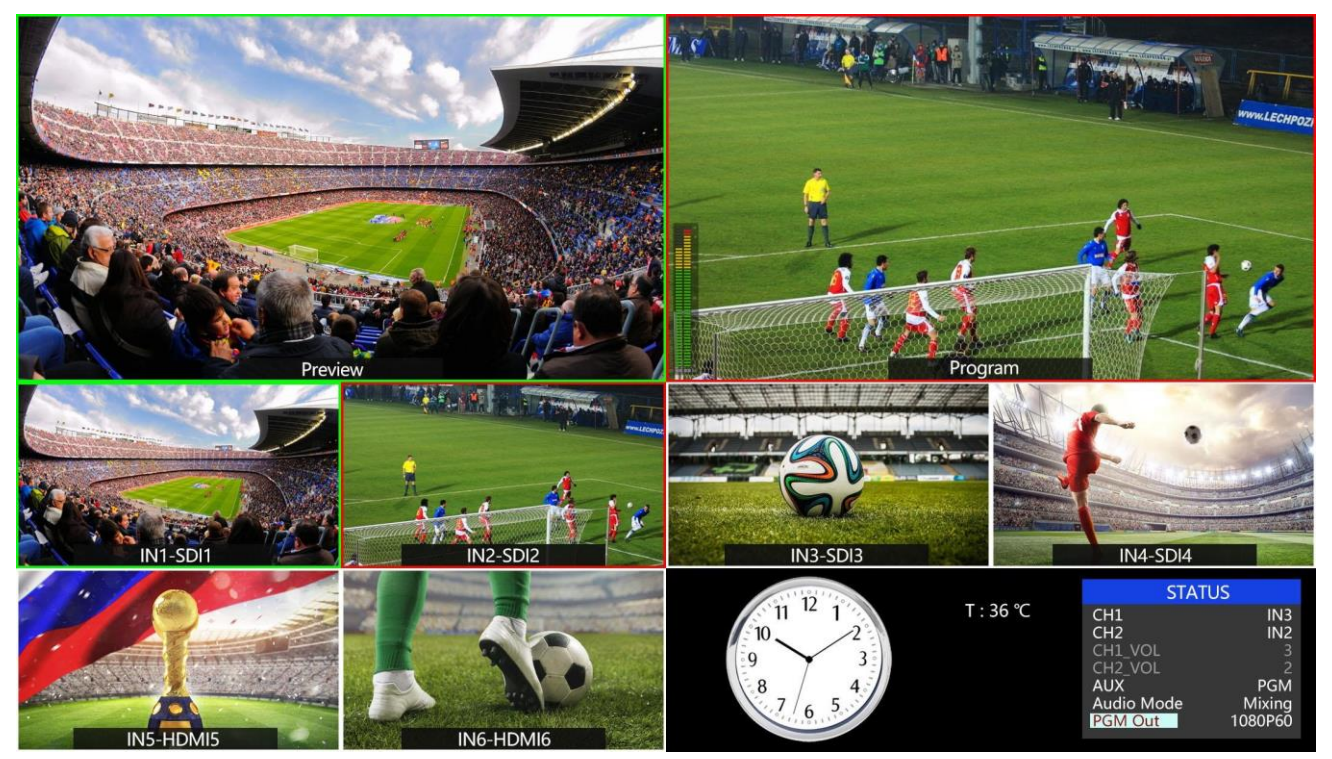

Následujících 6 oken jsou obrazy na vstupech vstupy pro okna 5 a 6 můžete vybrat z HDMI, DVI, VGA, USB.

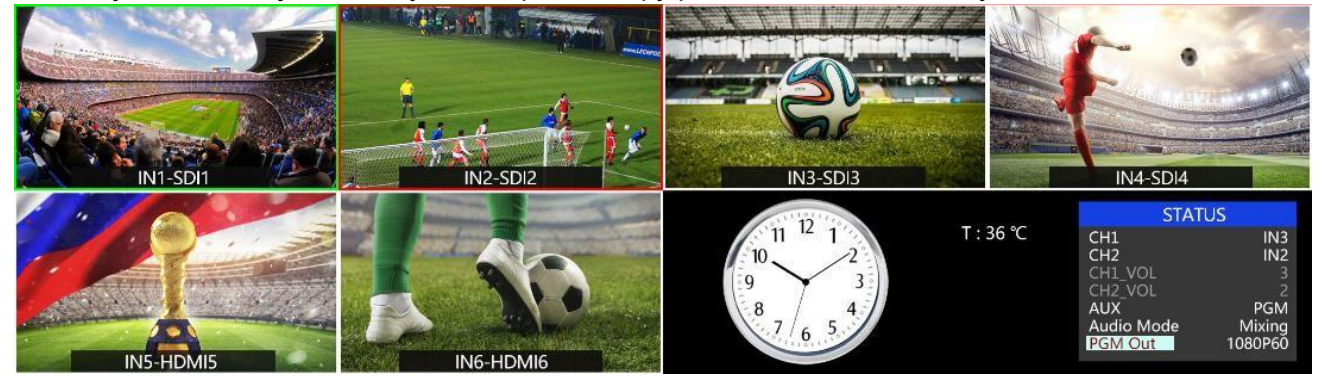

V pravém spodním rohu je menu a stavové informace. Kanály CH1, CH2, CH3 jsou vybrané jako zdroje do audio mixu. Hodiny s aktuálním časem můžete přepínat mezi digitálním a analogovým zobrazením.

# 5.2. PGM & PVW přepínání

# 5.2.1. PGM, PVW výběr kanálu

Tlačítka 1-6 řady PGM i PVW jsou korespondující okna ve zobrazení Multiview. Vybraná tlačítka z PGM rozsvítí červenou LED, a vybraný vstup pro PVW se rozsvítí zeleně.

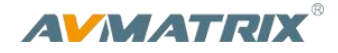

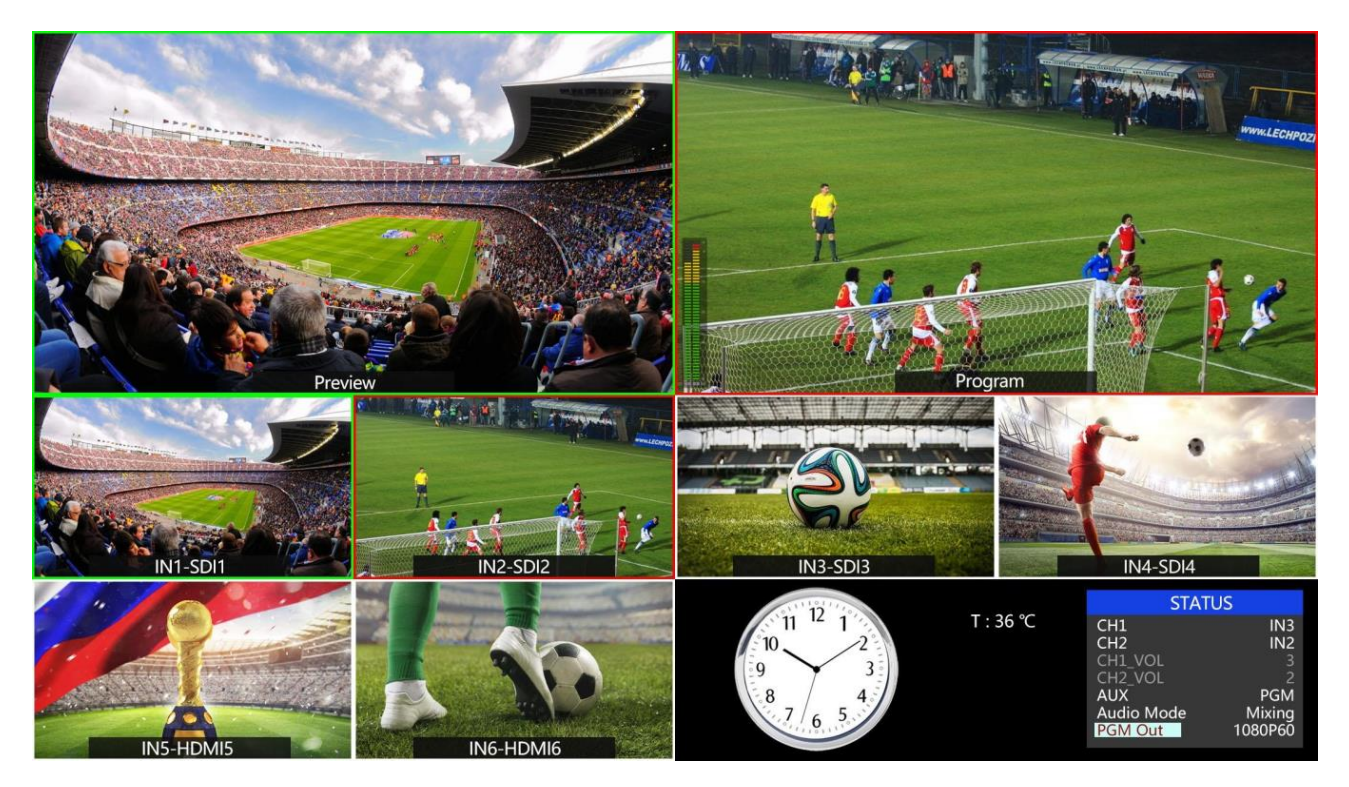

Například na obrázku níže uvidíte, že pro Program je vybraný kanál SDI1 a pro Preview je SDI 2.

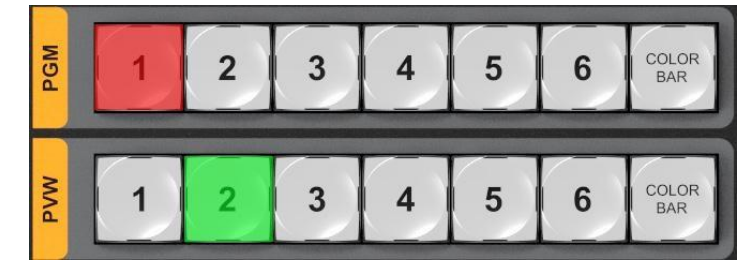

# 5.3. Ovládání střihu

Video switcher má dva typy přechodů mezi video signály: Střih bez efektů a střih s efekty.

1) Střih bez efektů

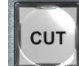

CUT tlačítko střihne okamžitě a bez efektů mezi Preview a Programem. Bez zpoždění a bez ohledu na vybraný efekt. (např.: WIPE, MIX nebo FADE)

2) Střih s efektem

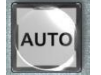

AUTO tlačítko automatizovaně přepne signály mezi Preview a Programem. Rychlost střihu je nastavena v menu, použije se také vybraný efekt (WIPE, MIX nebo FADE). Páka T-Bar funguje podobným způsobem, ale rychlost přechodu mezi záběry a animace efektu ovládáte

pohybem páky.

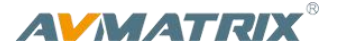

# 5.3.1. FTB (Fade to Black)

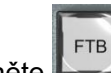

Stiskněte Lizi tlačítko, a tím prolnete video do černé (Program)

Tlačítko bude blikat dokud je černá aktivní. Druhým stisknutím prolne z černé zpět na Program a potom přestane blikat. FTB se používá většinou pouze ve výjimečných případech.

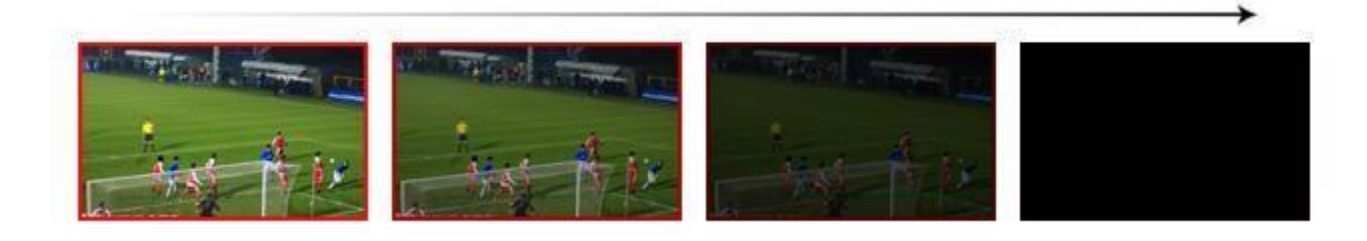

Poznámka: Pokud je okno PGM černé i po stisknutím tlačítka, zkontrolujte zda tlačítko stále bliká. Pokud bliká stiskněte jej znovu. Pokud tlačítko nebliká bude problém na vstupu.

# 5.4. Nastavení Audio mixu

# 5.4.1. Popis Audia

Tento video switcher je vybaven 1 vstupním stereo jackem 3.5mm a jedním párem RCA(L/R) konektorů analogového audia plus pár výstupních RCA (L/R) a 4 kanály SDI embeddovaného audia.

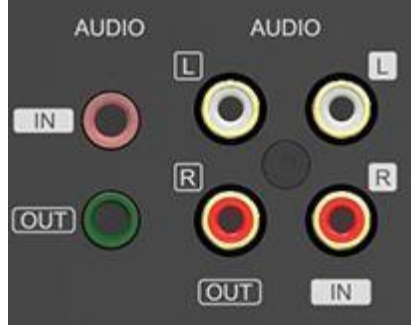

#### 5.5. Efekty střihu

#### 5.5.1. MIX

Stisknutím Tlačítka MIX, vyberete efekt přechodu mezi signály standardní A/B Dissolve pro další střih. Když LED tlačítka svítí, je aktivní. Potom můžete použít páku T-Bar nebo tlačítko AUTO pro spuštění střihu s efektem. Efekt MIX je ilustrován na obrázku níže.

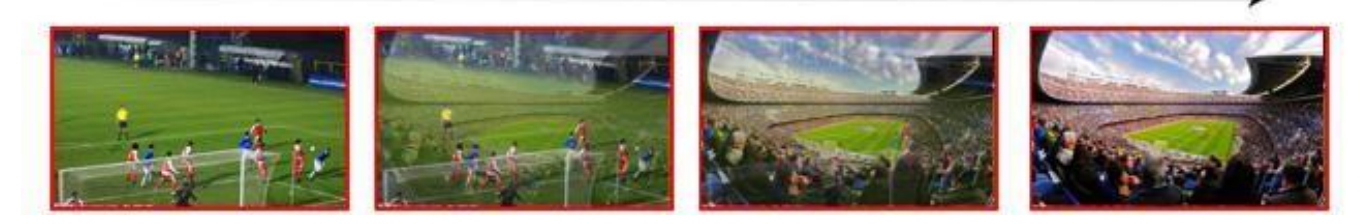

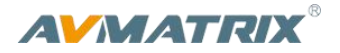

# 5.5.2. WIPE

WIPE je efekt který postupně nahradí jeden zdroj druhým.

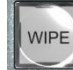

Stisknutím tlačítka WIPE volbu aktivujete. Když tlačítko svítí, znamená to, že je funkce aktivní. Na výběr je 8 typů WIPE přechodu podle směru, kterým se obrazy nahrazují z leva nahoru (Left-Up), nahoru (Up), z prava nahoru (Right-Up), do leva (Left), do prava (Right), zleva dolu (Left-Down), dolu (Down), a z prava dolů (Right-Down). Na výběr jsou také 3 různé rychlosti přechodu – nastavení menu.

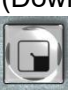

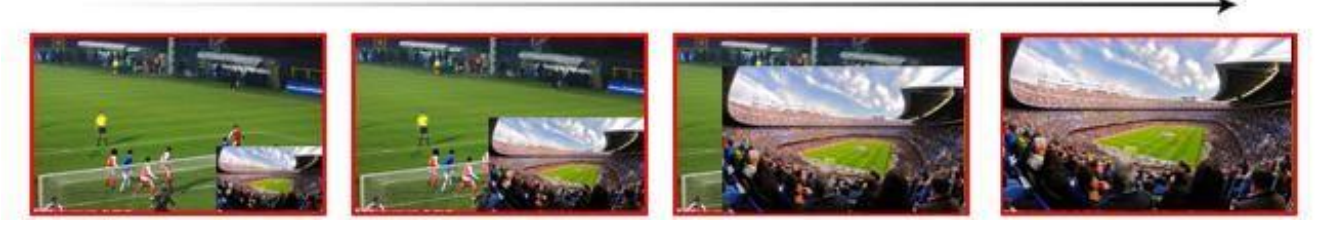

je alternativní tlačítko, nejprve stiskněte toto tlačítko a pak tlačítko pro směr. Efekt bude mít

opačný směr.

#### 5.5.3. FADE

Fade je přechod z jednoho zdroje na druhý postupným prolnutím. Stisknutím tlačítka FADE volbu aktivujete, potom tlačítkem Auto nebo T-Bar pákou pustíte efekt.

# 5.6 USB – UVC video

Výstup pro streamování USB 3 streaming vysílá nekomprimované video a audio PGM. USB streamingový výstup používá UVC a UAC standardy. Pro používání není potřeba instalovat žádné speciální ovladače, při připojení zařízení se instaluje základní ovladač automaticky. Ve správci zařízení uvidíte nově AVMATRIX USB Capture Video a AVMATRIX USB Capture Autio.

# 6. NASTAVENÍ MENU

# 6.1. Výstupní formáty SDI PGM/ AUX a Multiview

Výstupní formát pro multiview je trvale nastaven na 1080p60, výstup PGM může být nastaven v menu. Kromě PVW a PGM výstupů je zde také výstup AUX, který můžete využít jako záložní kanál pro zvuk a zvolit audio z PVW nebo PGM. V továrním nastavení je pro AUX nastaven PGM kanál. Možnosti nastavení rozlišení pro výstup videa jsou 1080P 50/60/30/25/24Hz, 1080I 50/60Hz pro SDI/HDMI PGM a AUX.

| STATUS     |             | STATUS     |         |
|------------|-------------|------------|---------|
| CH1        | IN1         | CH1        | IN1     |
| CH2        | IN2         | CH2        | IN2     |
| CH1_VOL.   | <b>1</b> 00 | CH1_VOL.   | 100     |
| CH2_VOL.   | 100         | CH2_VOL.   | 100     |
| AUX        | PGM         | AUX        | PGM     |
| Audio Mode | Mixing      | Audio Mode | Mixing  |
| PGM        | 1080P30     | PGM        | 1080P30 |
|            |             |            |         |

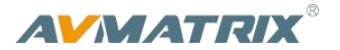

#### 6.2. Nastavení Zvuku

Tento video switcher je vybaven 1 kanálem L/R analogového audio vstupu a výstupu a 1 konektorem 3.5mm stereo jack pro vstup a 1 pro výstup, podporuje pro oba výstupy režimy audio following video mode a audio mixing mode.

#### 6.2.1. Mixing Mod

Stiskněte tlačítko **MIXER** pro režim zvuku mixování. Stiskněte menu a vyberte vstupní signály pro 2 audio stopy, které budete mixovat. Uživatel může vybrat ze zdrojů: IN1/ IN2/ IN3/ IN4/ IN5 / IN6/ Phone/ RCA IN.

| STATI      | JS      |
|------------|---------|
| CH1        | IN1     |
| CH2        | IN2     |
| CH1_VOL.   | 100     |
| CH2_VOL.   | 100     |
| AUX        | PGM     |
| Audio Mode | Mixing  |
| PGM        | 1080P30 |

| STATU      | JS      |
|------------|---------|
| CH1        | IN1     |
| CH2        | IN2     |
| CH1_VOL.   | 100     |
| CH2_VOL.   | 100     |
| AUX        | PGM     |
| Audio Mode | Mixing  |
| PGM        | 1080P30 |

#### 6.2.2. AFV Mode

Stiskněte tlačítko **AFV** tím zapnete režim audio follow video (audio přepíná s videem). To znamená, že při střihu videa se přepne i zdroj zvuku, který jde do kanálu Program. Uživatel může ovládat na mixu hlasitost pomocí posuvníku CH1.

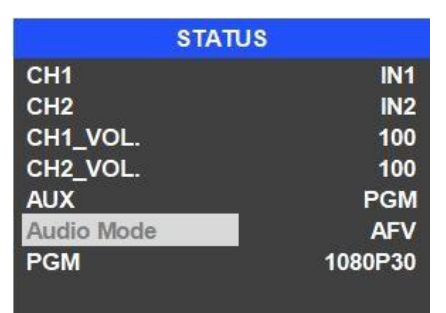

#### 6.3. PIP Mod

Při stisknutí tlačítka PIP, se zobrazí malý obraz v horním rohu obrazovky PVW, jako na obrázku níže. Menu přepne do režimu PiP, kde můžete upravit velikost, pozici, ohraničení a barvu ohraničení vloženého kanálu videa. Kanál Program bude přes celou obrazovku a Preview je v PiP rámečku.

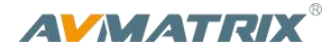

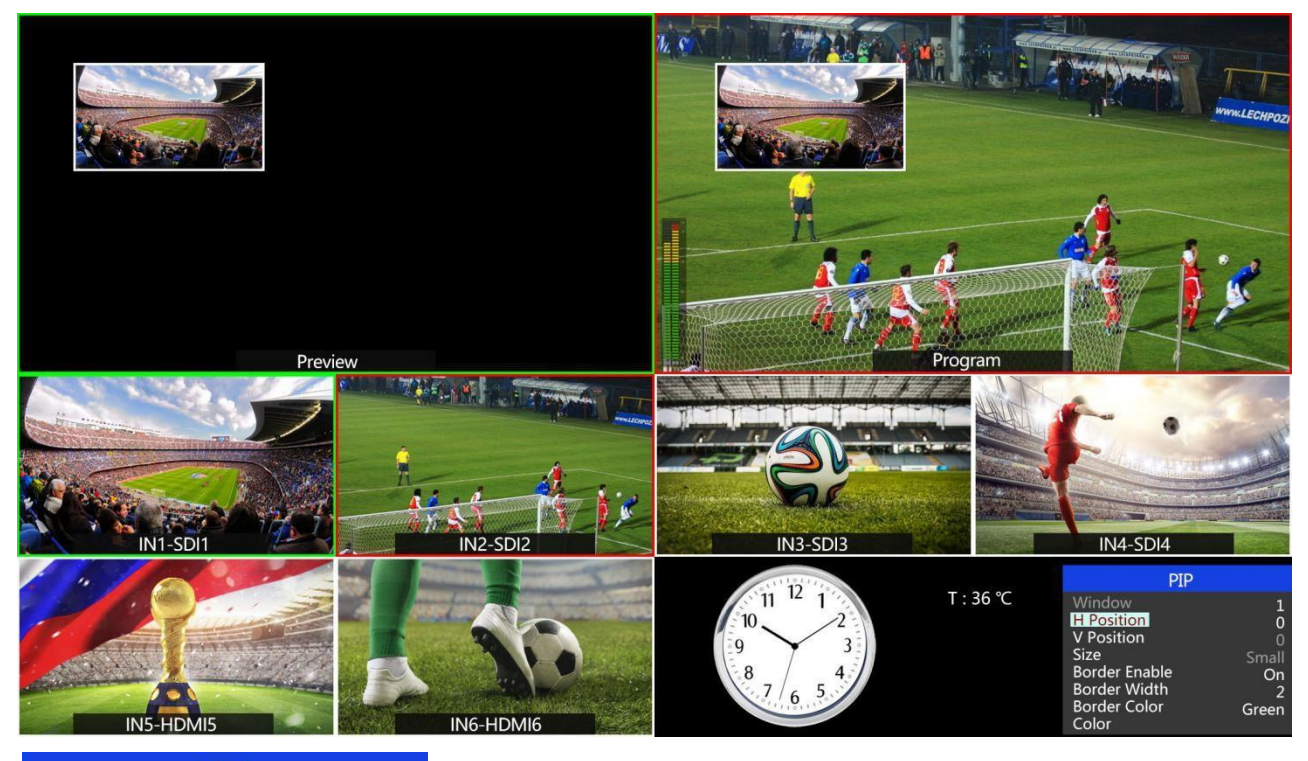

| PIP           |       |
|---------------|-------|
| Window        | 1     |
| H Position    | 0     |
| V Position    | 0     |
| Size          | Small |
| Border Enable | On    |
| Border Width  | 2     |
| Border Color  | White |
| Exit          |       |

#### 6.4. Main Menu nastavení

Pokud není vybrané STATUS menu, stiskněte tlačítko MENU a tím přímo vyvoláte hlavní nabídku. Pokud je menu v sekundárním menu, otáčejte ovladačem dokud nenajdete EXIT, potvrdíte a potom stiskněte MENU a tím se dostanete do hlavního menu.

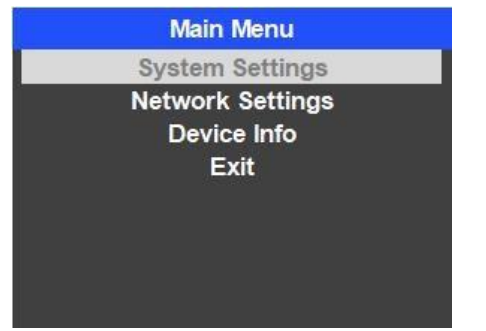

# 6.4.1. Systémová Nastavení

#### Jazyk (Language)

Přepínat jazyk můžete v systémových nastavení, je to položka language, přepínat lze mezi angličtinou a čínštinou.

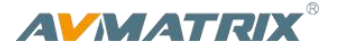

# Hodiny (Clock)

V systémových nastavení je položka Clock, kterou můžete měnit zobrazí hodin na obrazovce tedy analogové hodiny nebo digitální. Čas se dá nastavit přes počítač propojením ethernetový kabelem.

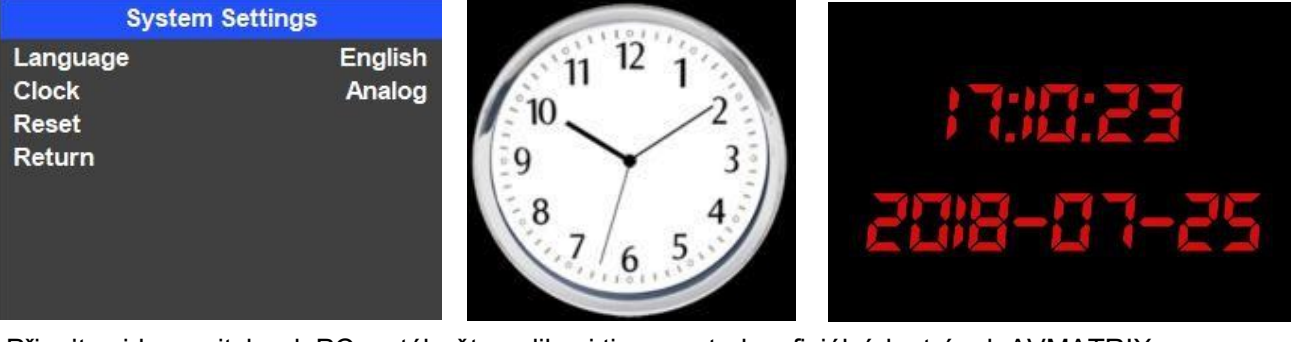

Připojte video switcher k PC a stáhněte aplikaci time control z oficiálních stránek AVMATRIX www.avmatrix.net/download/ Otevřete program a klikněte na tlačítko Scan – program vyhledá video switcher a nastaví mu čas stejný jako je v počítači.

# 6.5. Síťová nastavení

#### 6.5.1. Síť

Jsou 2 možnosti nastavení IP adresy: Dynamickou (IP je přiřazena routrem) a Statická (nastavíte ručně sami). Vyberte metodu zadání ovladačem menu. V továrním nastavení je adresa Dynamická.

**Dynamická:** připojte video switcher k routeru s DHCP, router automaticky přiřadí swichi IP adresu. Ujistěte se, že je PC a video switcher ve stejné síti.

| Ne             | twork | Setting | js      |    |
|----------------|-------|---------|---------|----|
| IP Acquisition |       |         | Dynamic |    |
| IP             | 192.  | 168.    | 123.    | 50 |
| NetMask        | 255.  | 255.    | 255.    | 0  |
| GateWay        | 192.  | 168.    | 123.    | 1  |
| Save           |       |         |         |    |
| Return         |       |         |         |    |
|                |       |         |         |    |
|                |       |         |         |    |

<u>Statická:</u> Vyberte static IP, když se připojujete k zařízení bez DHCP. Připojte video switcher k počítačí ethernetovým kabelem, nastavte IP adresu ve stejném rozsahu sítě jako má switcher (tovární adresa je 192.168.1.215), nebo nastavte ručně adresu video mixu, tak aby byla ve stejné síti jako PC.

| IP Acquisition<br>IP 192.<br>NetMask 255.<br>GateWay 192 | 168.<br>255. | 123.<br>255  | Static<br>50<br>0 |
|----------------------------------------------------------|--------------|--------------|-------------------|
| IP 192.<br>NetMask 255.<br>GateWay 192                   | 168.<br>255. | 123.<br>255. | 50<br>0           |
| NetMask 255.<br>GateWay 192                              | 255.         | 255          | 0                 |
| GateWay 192                                              |              |              |                   |
|                                                          | . 168.       | 123.         | 1                 |
| Save                                                     |              |              |                   |
| Return                                                   |              |              |                   |

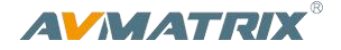

#### 6.5.2. NetMask

Nastavte masku podsítě, základní je 255.255.255.0.

#### 6.5.3. GateWay

Nastavte výchozí bránu, podle IP adresy sítě.

Nastavení poté uložte.

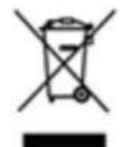

Uvedený symbol na výrobku nebo v původní dokumentaci znamená, že použité elektrické nebo elektronické výrobky nesmí být likvidovány společně s komunálním odpadem. Za účelem správné likvidace výrobku jej odevzdejte na určených sběrných místech, kde budou přijata zdarma. Správnou likvidací tohoto produktu pomůžete zachovat cenné přírodní zdroje a napomáháte prevenci potenciálních negativních dopadů na životní prostředí a lidské zdraví, což by mohly být důsledky nesprávné likvidace odpadů. Další podrobnosti si vyžádejte od místního úřadu nebo nejbližšího sběrného místa. Při nesprávné likvidaci tohoto druhu odpadu mohou být v souladu s národními předpisy uděleny pokuty.

Dovozce a distributor pro ČR

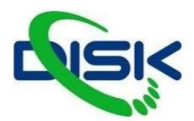

DISK Systems s.r.o. Geologická 2/575 152 00 Praha 5 -Barrandov

Tel.: +420 222 267 520 e-mail: video@disk.cz www.disk.cz

V případě reklamace kontaktujte svého prodejce.